## Sådan kommer du i gang med Zoom

Du kan deltage i Zoom-møder på mange måder. Vi har samlet en række vejledninger her, til hvordan du kommer på Zoom. Vælg den rette metode og følge vejledningen.

Sådan deltager du i et Zoommøde via Zoom programmet på din computer.

1. Klik på det mødelink, du har modtaget fra mødets afvikler

2. Sig ja, når den beder dig åbne Zoom programmet eller installer Zoom programmet, hvis det er dit første Zoommøde. <u>Du kan downloade programmet her.</u>

3. Godkend at Zoom får adgang til brug af din mikrofon og kamera på din computer. "Join with video" og "Join with computer audio".

Sådan deltager du i et Zoom møde gennem en webbrowser.

1. Klik på linket til mødet, som værten har sendt dig.

2. Et nyt vindue vil åbne på din fortrukne webbrowser. Hvis du ikke har installeret Zoom programmet, vil du blive opfordret til at downloade programmet.

**3.** Hvis du ikke ønsker at installere zoom på din enhed så tryk "Cancel", og gå så ned til "If you cannot download or run the application, join from your browser." se side **2** 

4. Klik på "join from your browser".

5. Log ind med dit navn for at deltage i mødet.

Sådan deltager du i et Zoom møde fra din Iphone/Android eller Ipad.

1. Start med at hente Zoom app her: IPhone/Ipad eller Android.

2. Klik på mødelinket eller "Join a meeting" og indtast mødets "Meeting ID" og "Passcode".

3. Tryk "I agree" hvis det er dit første zoom-møde.

4. Tryk "OK" til at Zoom må bruge dit kamera og vælg derefter, om du vil deltage med eller uden video.

5. Tryk "OK" til at Zoom må bruge din mikrofon på telefonen.

6. Tryk "Tillad ikke" til at Zoom må sende dig notifikationer, med mindre du ønsker det.

7. Vent til at du bliver lukket ind på mødet. Der kan sagtens gå nogle minutter, hvis du er kommet i god tid. Når du bliver lukket ind, skal du en sidste gang bekræfte, at du vil deltage med lyd på "Call using Internet audio".

Forbered dig til mødestart.

Normalt starter du med at være i et venterum (Waiting room) ind til, mødets ordstyrer åbner mødet. Så vær tålmodig og vent til mødet starter. Når du er kommet ind i Zoom mødet, tjek så om din mikrofon og dit webcam virker. Det gør du nederst på skærmen i menulinjen. Her ser du to knapper, som aktiverer dit kamera og din mikrofon. Tryk på knapperne for at tænde dit kamera og din mikrofon. Tryk samme sted igen for at slukke dem. Når mødet går i gang er det en god ide, at slukke din mikrofon (mute dig selv), så din baggrundsstøj ikke forstyrrer mødet.

For at vise de andre deltagere hvem du er og hvilken organisation, du kommer fra, kan du omdøbe dig. Det gør du under "Rename", som findes i i drop down menuen i de tre prikker, der dukker op, når du holder musen hen over dit billede i zoom.

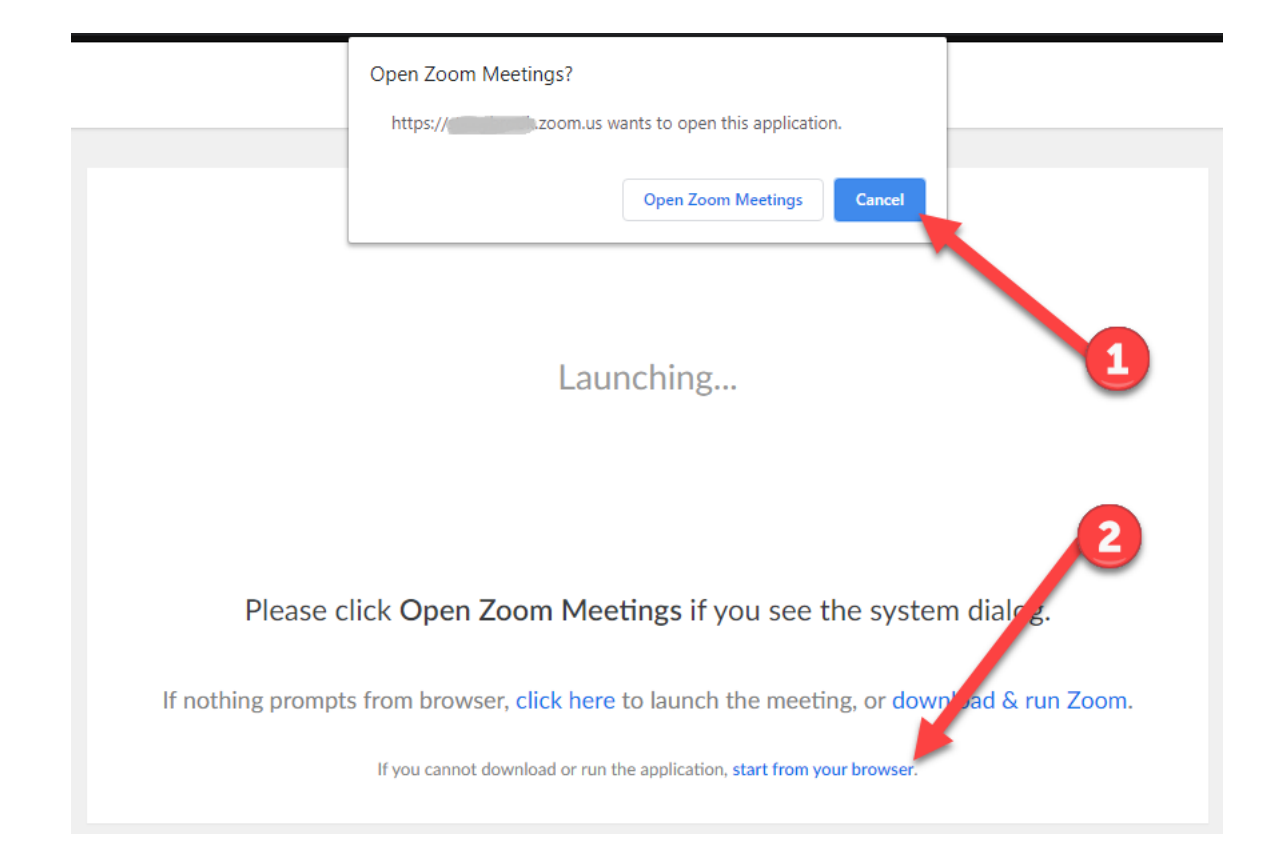